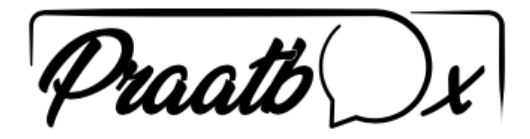

## De praatbox openen op een smartphone/tablet

⊁ 🕓 💎 <sup>4</sup><sup>G</sup> 🖌 📋 11:10

Q

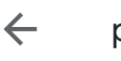

praatbox

Ŷ

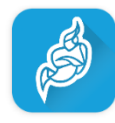

Installeer de gratis <u>Jitsi Meet app uit de Apple</u> <u>app-store</u> of <u>Google Play Store</u>.

Om op je tablet of smartphone een sessie te volgen heb je 2 manieren.

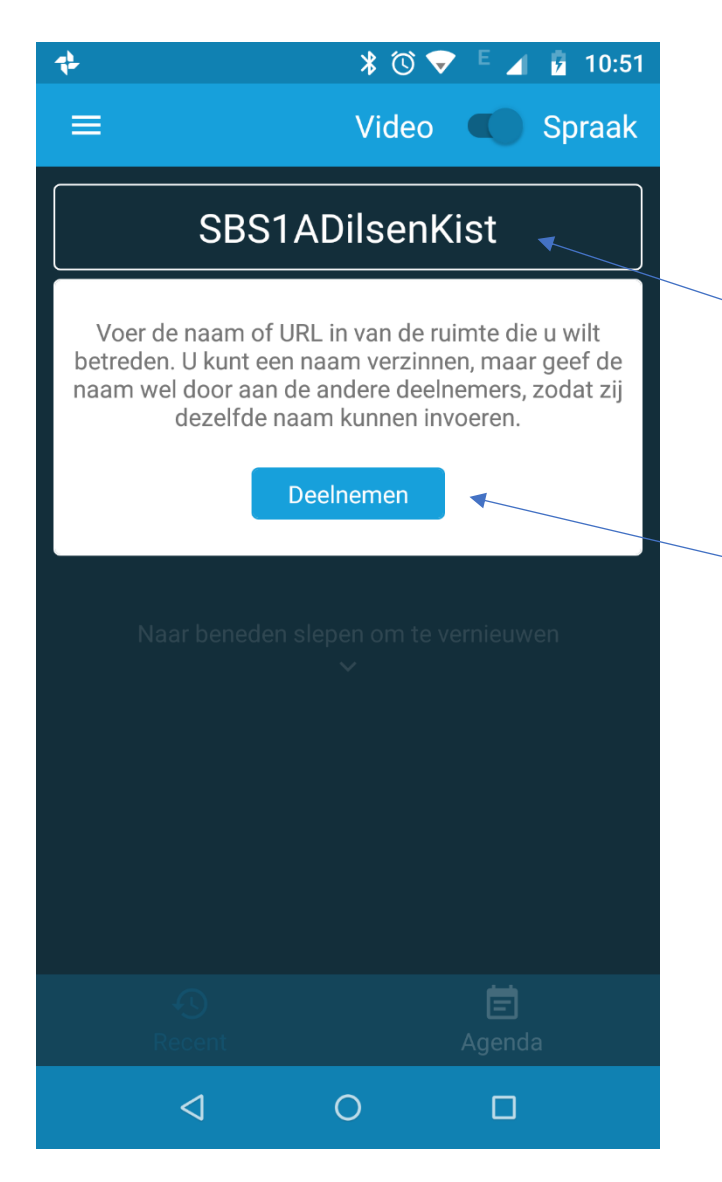

Manier 1:

Open de app Jitsi Meet op je telefoon of tablet.

Tik in het vakje "Naam van ruimte invoeren".

Geef hier exact de drie woorden in die de juf/meester aan jou heeft meegedeeld. Schrijf aan elkaar (geen spaties of speciale tekens).

In ons voorbeeld dus: SBS1ADilsenKist

Klik op Deelnemen.

Je bent nu in de kamer en kan mee praten.

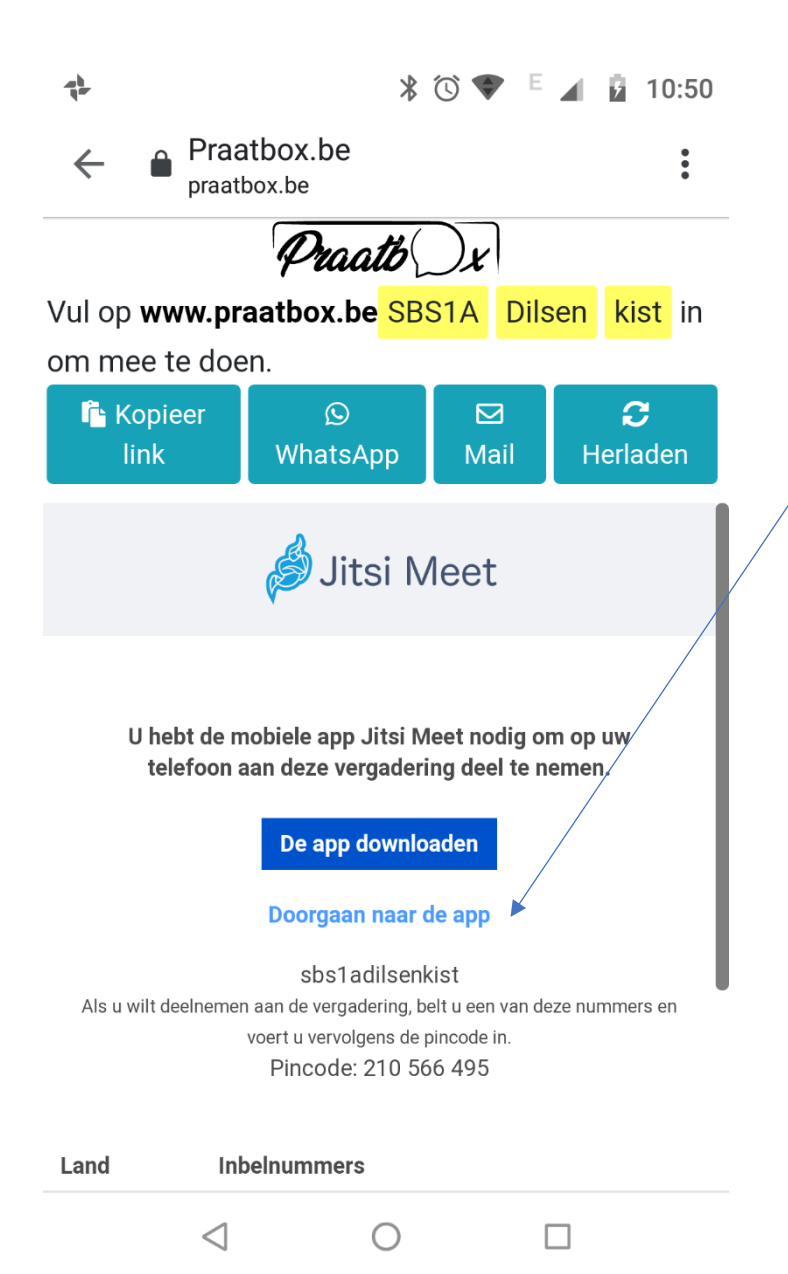

Manier 2:

Klik rechtstreeks op de link die je van de juf/of meester via e-mail hebt gekregen en klik dan op 'Doorgaan naar de app'

Je komt dan rechtstreeks in de Praatbox van de juf of meester terecht.